### .Créer un raccourci sur tablette ou téléphone.

## 1 - Créer un raccourci sur votre <mark>téléphone ou votre tablette Androïd ou Windows</mark> pour accéder directement au nouveau Site Temps Libre

Sur votre appareil, ouvrez un moteur de recherche (par exemple DuckDuckGo, Qwant ou Google search...)

Dans la barre d'adresse, tapez l'adresse suivante

https://tempslibre-neuvillesuroise.fr

et touchez Rechercher ou la loupe ou la flèche... (selon le modèle que vous utilisez).

Si une liste vous est proposée, touchez celle qui correspond à cette adresse, à savoir Association Temps Libre à Neuville (et pas seulement « Temps Libre à Neuville » qui vous emmènerait sur l'ancien site)

La page d'accueil du nouveau site Temps Libres'affiche (image ci-contre).

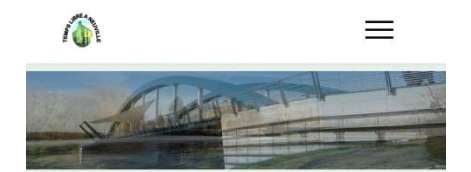

## NOS PRINCIPALES Activités...

Les activités et/ou ateliers sont exclusivement réservés aux adhérents de Temps Libre à Neuville.

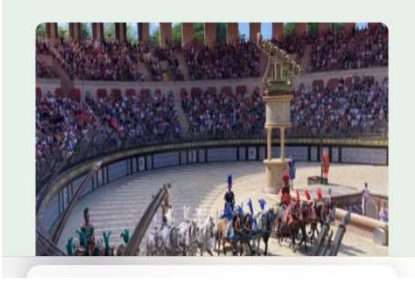

☆

Nouvel onglet nav. privée

Nouvel onglet

Onglets récents

Historique

Partager...

Imprimer...

Paramètres

Rechercher sur la page

Ajouter à l'écran d'accueil Voir version ordinateur

Aide et commentaires

Favoris

(

×

#### Sur appareil Androïd

Touchez **en haut à droite** les trois petits points ou "Plus" (selon le modèle).

Cela provoque l'ouverture d'un menu contextuel (image ci-contre).

Touchez "Ajouter à l'écran d'accueil" (ou à l'écran principal)

Donnez un nom à l'icône et touchez Ajouter.

L'icône se met en place sur votre écran.

#### Sur appareil Windows

Le procédé est sensiblement le même. Lorsque vous avez affiché la page d'accueil du nouveau site Temps Libre, touchez **en bas à droite** le carré avec les trois points.

Sélectionnez "Épingler sur l'écran d'accueil"

# 2 - Créer un raccourci sur votre téléphone ou votre tablette IOS (Apple)

pour accéder directement au nouveau Site Temps Libre

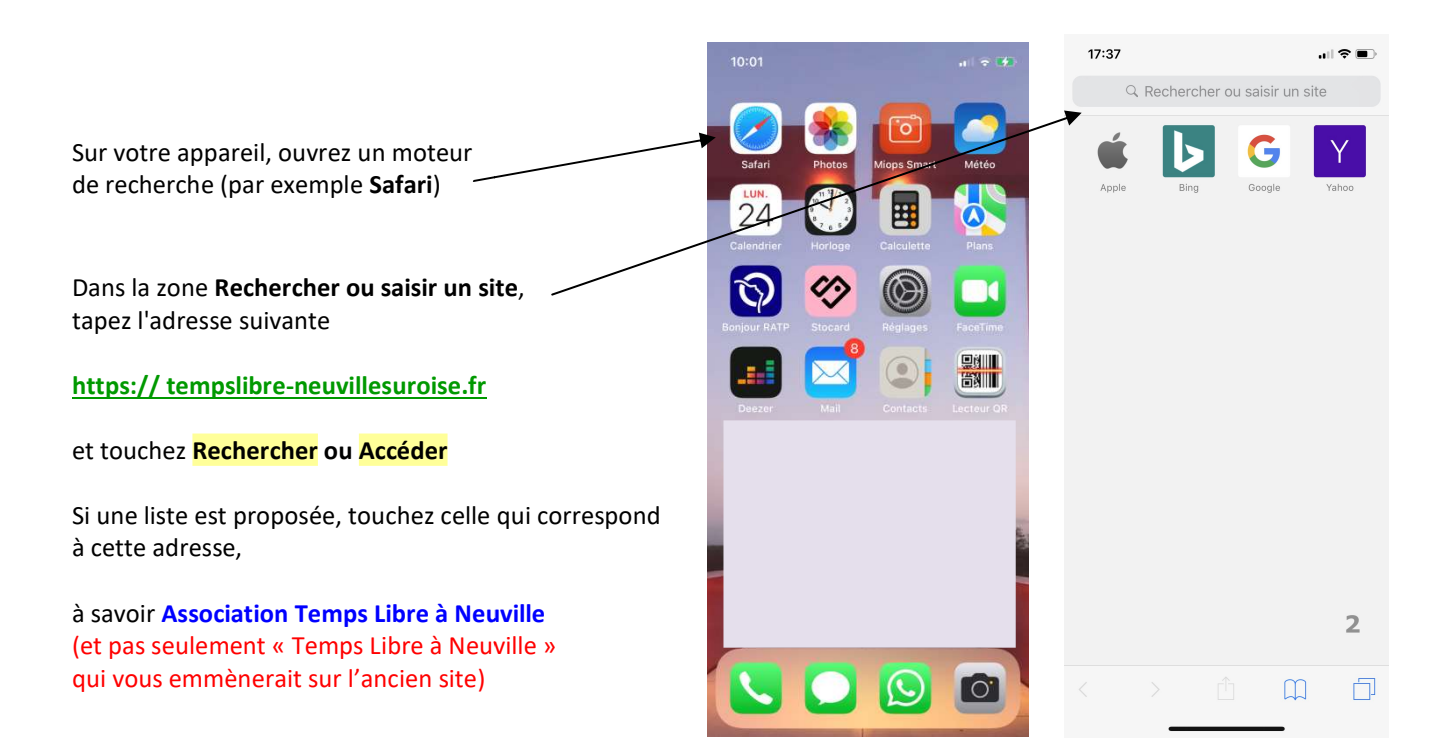

La page d'accueil du nouveau site Temps Libre s'affiche.

Touchez l'icône de Partage (entourée de rouge sur l'image 4 ci-contre)

Cela provoque l'ouverture d'un menu.

Recherchez l'icône ou la proposition

"+" assortie du texte "Sur l'écran d'accueil" (exemple entouré de rouge sur l'image 4 ci-contre).

NB : Il est possible que le menu ne s'ouvre que sur une moitié d'écran : faire glisser pour l'agrandir et le voir en totalité.

Toucher l'icône ou la ligne contenant "+" "Sur l'écran d'accueil"

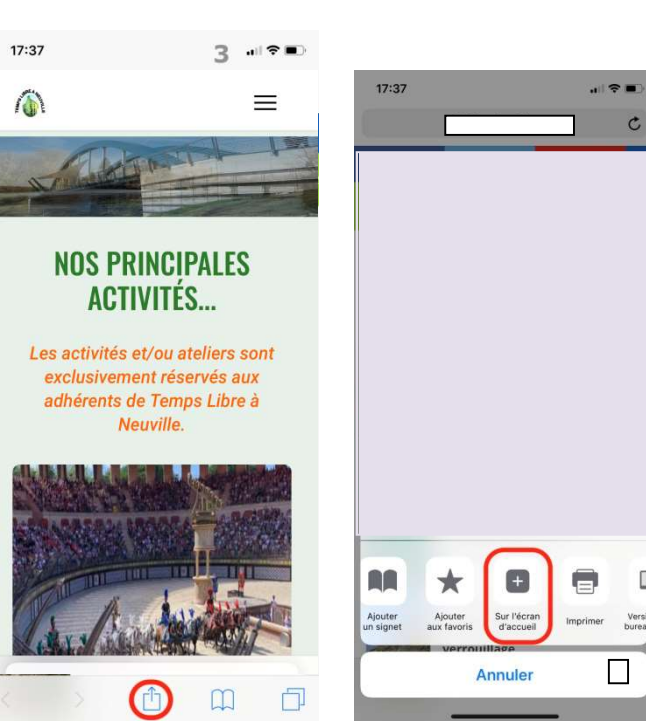

Cela ouvre une page avec une icône et une proposition de nom. Vous pouvez effacer cette proposition et la remplacer par exemple par "Temps Libre".

Touchez Ajouter ou Terminer, et l'icône se met en place sur votre écran.